# WebClass 教員用簡易マニュアル

更新日:2020.8.10

## はじめに

- 授業支援システム(WebClass)は、Webを利用して、資料の提示、テストの実施、レポートの提示・ 受付などが行える e-Learning システムです。教材は、Word、Excel、PowerPoint などのファイルか ら作成することができます。
- 世田谷キャンパスの開講科目は全て WebClass のコースとして登録されていますので、必要であれば すぐに利用を開始することができます。
- このマニュアルでは、教員が WebClass を利用するにあたり、基本となる履修学生の登録と資料の配 布の方法について説明します。
- 更に詳しい内容については、WebClass にログイン後、上部に表示される「マニュアル・サンプルファ
- イル」から「WebClass コース管理者マニュアル」を参照するか、以下の URL を参照してください。 <u>http://www.itc.tcu.ac.jp/service/elearning/internal/webclass ath man.pdf</u>
- また、WebClassの概要については以下の URL を参照してください。 http://www.itc.tcu.ac.jp/service/elearning/webclass.html

## 第1編 WebClass へのログインとコースへのアクセス

## 1-1 WebClass へのログイン

以下の URL ヘアクセスし、「» TCU アカウントで利用」をクリックします。

https://webclass.tcu.ac.jp/

| (C) The https://webclass.tou.ac.ip/        |            |
|--------------------------------------------|------------|
| ファイル(F) 編集(E) 表示(V) お気に入り(A) ツール(T) ヘルプ(H) |            |
|                                            |            |
|                                            |            |
| WebClass                                   |            |
| » TCUアカウントで利用                              |            |
| »その他のアカウントでログイン                            |            |
| 上のリンクをクリックしてログイン画面を表示して                    | Ktietu.    |
| english                                    |            |
|                                            |            |
|                                            |            |
|                                            |            |
|                                            |            |
|                                            | 🖲 120% 🔻 🔄 |

共通認証システムのログイン画面にて TCU アカウント(※)でログインします。 ユーザー名とパスワードを入力し、「ログイン」をクリックします。

| The second second secon |                                                                 |
|----------------------------------------------------------------------------------------------------|-----------------------------------------------------------------|
| メガル(*) (#4(5)) (#4(4)) (#4(4)) (*********************************                                                                                                    | <ul> <li>■ 東京都市大学</li> <li>↑ TCU SSO ト</li> <li>マステム</li> </ul> |
| ユーザー名、バスワードは半角英数字で入<br>ユーザー名<br>パスワード                                                                                                    |                                                                 |
| <b>[お知らせ]</b><br>共通認証システムからのログインができない場<br>から直接名サービスにログインしてください。<br>※トロッシューデンフロはポータルへの直接ログ                                                                                                    | 合は以下のリンク<br>ペ/よ/(テクませ)                                          |
|                                                                                                    | R 120% 👻                                                        |

※ TCU アカウントとは、TCU メール、ポータルサイト、認証ネットワーク等を利用する際に 必要なアカウントです。

## 1-2 コースへのアクセス

WebClass にログインすると以下の時間割表が表示され、担当しているコースが表示されますので、設定等を行いたいコースをクリックします。

例外的に曜日・時限が決まっていないコースについては、時間割表の下に一覧として表示され ます。

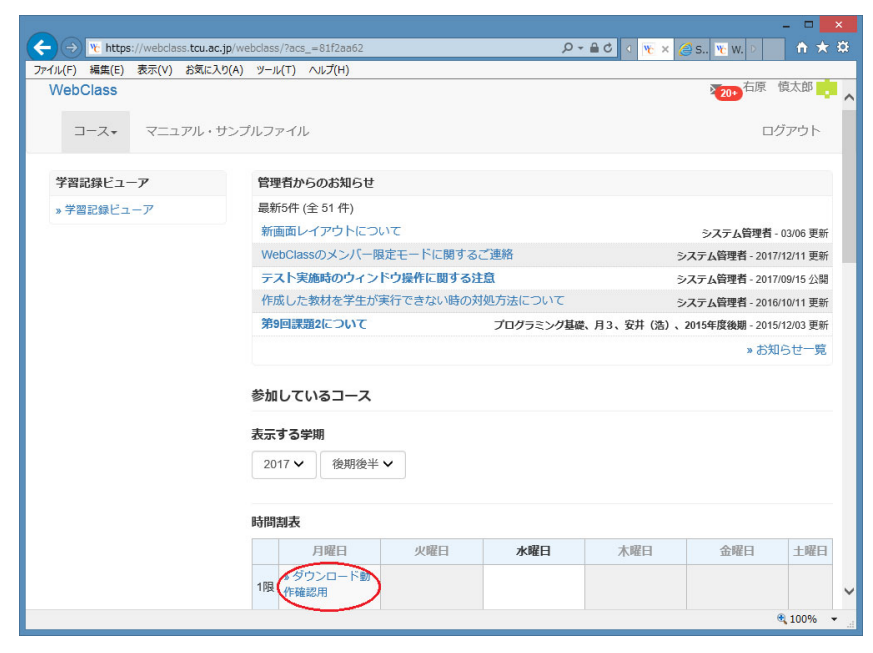

### 第2編 コースへの履修学生の登録

前期・後期の履修者反映前に、WebClass を利用するには履修学生をコースに登録する必要があります。

登録は以下の2つの方法があります。

- 教員が履修学生をコースに登録する方法(2-1参照)
- ・ 履修学生が自らコースに登録する方法(2-2参照)

#### 2-1 教員が履修学生をコースに登録する方法

履修学生を一括登録するためのサンプルファイルをダウンロードし、それを編集して一括登録 します。

#### 2-1-1 一括登録ファイルのダウンロード

メニューの「メンバー」の中の「登録 / 変更 / 削除」をクリックします。

|                                             |                                                 | - 🗆 🗙                         |
|---------------------------------------------|-------------------------------------------------|-------------------------------|
| ( > ) ttps://webclass.tcu.ac.jp/webclass/co | ourse.php/b600004/manage/?acs_=ee19190a 🏾 🔎 🗸 i | 🗎 🖒 🛛 🔨 🔀 X. 💽 W. Þ 👘 🛧 🌣     |
| ファイル(F) 編集(E) 表示(V) お気に入り(A) ツール(T          | ) ∧ルプ(H)                                        |                               |
| <b>會</b> WebClass<br>テストコース2、水4、右原、2017年    | 度通年管理                                           | 200 石原 慎太郎 📩 🔨                |
| 教材→ 成績→ 出席→ その他→                            | メンバー・ コース管理・ 学生としてログイン                          | する ログアウト                      |
|                                             | 登録 / 変更 / 削除                                    |                               |
| <b>お知らせ</b> があります。                          | グループ設定<br>アクセスログ                                |                               |
| タイムライン 教材                                   | ログイン状況                                          | 教材を作成する                       |
| C 🖊                                         | テストノレℼ゚ートノアンケート                                 | 教材並び替え                        |
| » さらに過去の記録を取得                               | New テスト教材 更新日 20                                | 18/03/03 21:13 テスト/レポート/アンケート |
|                                             | <ul> <li>試験</li> </ul>                          | 1 第1回                         |
|                                             |                                                 | 第2回                           |

続いて以下の画面で「ファイルで一括登録/削除」をクリックします。

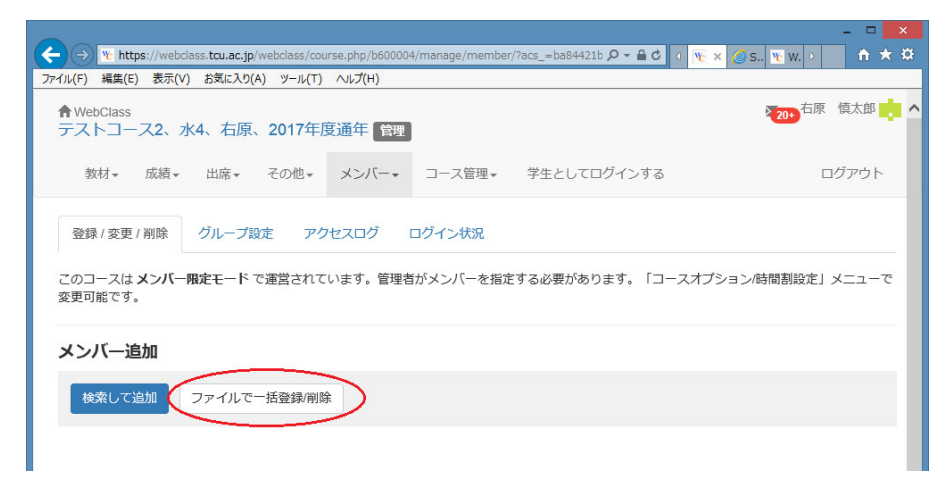

続いて以下の画面で「ダウンロード」をクリックし、一括登録用のサンプルファイル (member.csv)をダウンロードします

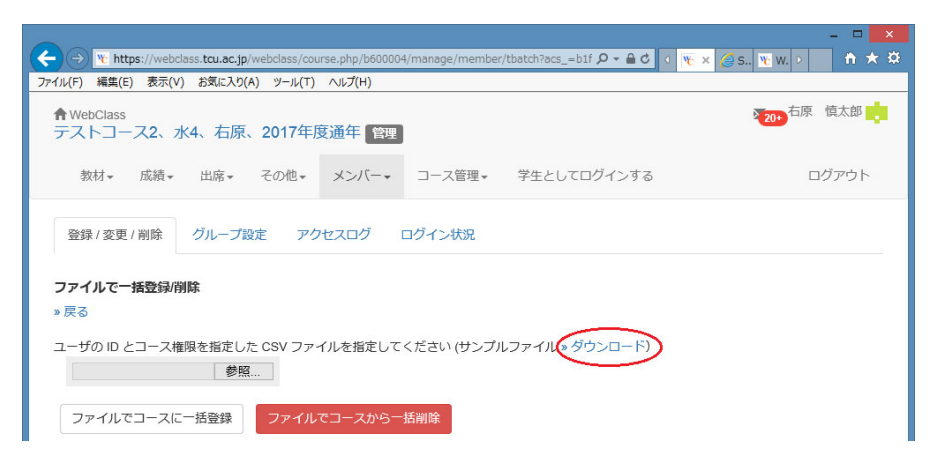

## 2-1-2 一括登録ファイルの編集

ダウンロードされたファイルを開くと、下図のような CSV ファイルが表示されます。 1 行目はタイトル行ですのでそのまま残し、A 列の 2 行目以降に登録する履修学生の ユーザー名(g 学籍番号)を入力します。

B列の2行目以降に「user」の文字列を入力し、保存します。

| H  | 🖬 🕏 🕆 🗟 🗧 member.csv - Excel |                  |       |       |         |       |
|----|------------------------------|------------------|-------|-------|---------|-------|
| יד | イル ホーム 挿入 ペー                 | ジレイアウト 数式        | データ オ | 校閲 表示 | 開発 Foxi | t PDF |
| 11 | • : ×                        | √ f <sub>×</sub> |       |       |         |       |
|    | А                            | В                | С     | D     | E       | F     |
| 1  | user_id                      | course_perm      |       |       |         |       |
| 2  | sampleUserID001              | user             |       |       |         |       |
| 3  | sampleUserID002              | user             |       |       |         |       |
| 4  | sampleUserID003              | user             |       |       |         |       |
| 5  | sampleUserID004              | user             |       |       |         |       |
| 6  | sampleUserID005              | user             |       |       |         |       |
| 7  |                              |                  |       |       |         |       |
| ~  | 1                            |                  |       |       |         |       |

### 2-1-3 一括登録処理の実行

「ファイルで一括登録 / 削除」の画面で「参照」をクリックし、2-1-2 で保存したファイ ル名を指定します。

|                                                                                                    | – 🗆 🗙        |
|----------------------------------------------------------------------------------------------------|--------------|
| 🗲 🔿 👻 https://webclass.tcu.ac.jp/webclass/course.php/b600004/manage/member/tbatch?acs_=08( 🖉 🖛 🔒 😋 🔉 🚱 🧟 🙇 🕨                                                                                 | <b>↑</b> ★ ☆ |
| ファイル(F) 編集(E) 表示(V) お気に入り(A) ソール(T) ヘルプ(H)                                                                                                    |              |
| ★ WebClass<br>テストコース2、水4、右原、2017年度通年 管理                                                                                                    | 慎太郎 💼        |
| 教材・ 成績・ 出席・ その他・ メンバー・ コース管理・ 学生としてログインする ログ                                                                                                    | ブアウト         |
| 登録 / 変更 / 削除     グループ設定     アクセスログ     ログイン状況       ファイルで一括登録/削除       > 戻る       ユーザの ID とコース権限を指定した CSV ファイルを指定してください (サンプルファイル » ダウンロード)       参照       ファイルでコースに一括登録       ファイルでコースに一括登録 |              |

続いて「ファイルでコースに一括登録」をクリックし、登録処理を実行します。

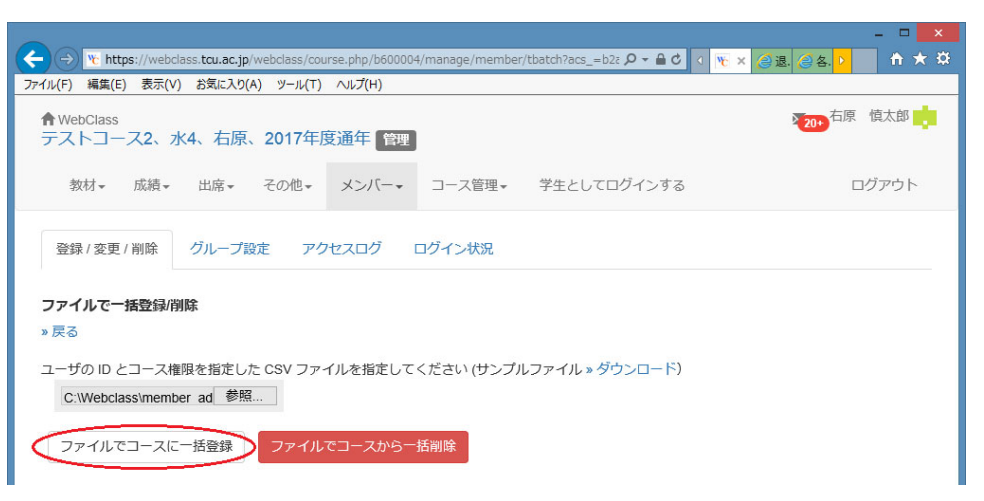

処理結果が以下のように表示されます。

エラーが発生した場合は入力ファイルを確認し、修正の上、再度実行してください。

| (← → ) 1/2 https://webclass.tcu.ac.jp/webclass/course.php/b600004/manage/member/tbatch?acs_=06t P < ≜ C < 1/2 (3/2 = 3/2) | <b>↑</b> ★ ☆ |
|----------------------------------------------------------------------------------------------------|--------------|
| ファイル(F) 編集(E) 表示(V) お気に入り(A) ソール(T) ヘルプ(H)                                                                                |              |
| ★ WebClass<br>テストコース2、水4、右原、2017年度通年 管理                                                                                   | 慎太郎 🤖 🔨      |
| 教材 * 成績 * 出席 * その他 * メンバー * コース管理 * 学生としてログインする ログ                                                                        | ブアウト         |
| 登録 / 変更 / 削除<br>グループ設定<br>アクセスログ<br>ログイン状況<br>処理結果<br>全処理件数 5 件<br>エラー 0 件                                                |              |
| 追加 5 件<br>このコースは <b>メンバー限定モード</b> で運営されています。管理者が <del>メンバーを招定す</del> る必要があります。「コースオプション/時間割設定」メ<br>変更可能です。                | ニューで         |

### 2-2 履修学生が自らコースに登録する方法

履修学生の登録に関するオプションを変更し、履修学生が自らコースに登録できるように設定 します。

#### 2-2-1 履修学生の登録に関するオプション(メンバー限定モード)の変更

メニューの「コース管理」をクリックし、続いて「開講情報」をクリックします。

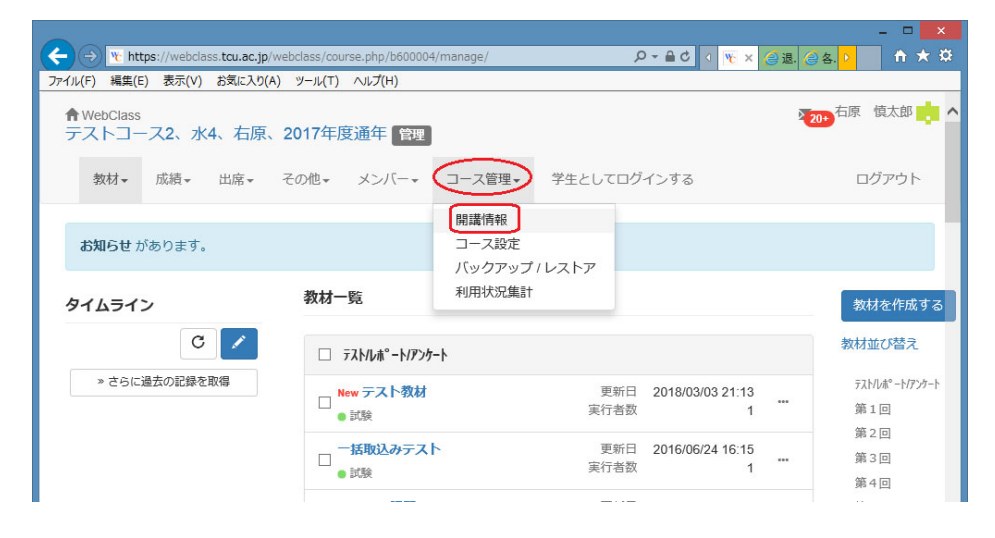

続いて「編集」をクリックします。

|                             |                                    |                               |                        | - 🗆 🗙           |
|-----------------------------|------------------------------------|-------------------------------|------------------------|-----------------|
| ← → w https://webclass      | .tcu.ac.jp/webclass/course.        | .php/b600004/manage/info?acs_ | _=448171fb 🔎 🗕 🖒 🛛 😿 🗙 | @退. @各. ▶ 🕇 ★ 🌣 |
| ファイル(F) 編集(E) 表示(V)         | お気に入り(A) ツール(T) へ                  | Jレプ(H)                        |                        |                 |
| ♠WebClass<br>テストコース2、水4     | 、右原、2017年度通                        | 重年「管理」                        |                        | 20+ 右原 慎太郎      |
| 教材▼ 成績▼                     | 出席• その他• >                         | メンバー・ コース管理・                  | 学生としてログインする            | ログアウト           |
| 開講情報 コース設定                  | 定 バックアップ / レン                      | ストア 利用状況集計                    |                        |                 |
| コース ID<br>このコースについて         | b600004                            |                               |                        |                 |
| 学部<br>学科<br>年度<br>学期<br>時間割 | 全学部<br>全学科<br>2017<br>通年<br>水曜日 4限 |                               |                        |                 |
| コースへの参加                     | 管理者が指定したユー                         | ザのみ参加できます                     |                        |                 |
| 編集                          |                                    |                               |                        |                 |

「開講情報(編集)」画面の下の方に「メンバー限定モード」があります。メンバー限 定モードのオプションの意味は以下のとおりです。

・メンバー限定モード [Yes]

履修学生がログインした後の時間割(コースリスト)に登録可能なコース名が表示 されず、履修学生は自らコースに登録できません。

・メンバー限定モード [No]

履修学生がログインした後の時間割(コースリスト)に登録可能なコースが表示 され、履修学生は自らコースに登録できます。

# ※初期設定は No ですが、履修確定後は Yes に設定されますので、履修確定後も履修 学生に自ら登録させたい場合は No に変更してください。

履修学生が自らコースに登録できるように設定するには、メンバー限定モードに「No」 を選択し、「保存」をクリックします。

|                                              |                                          |                                   | - U ×                       |
|----------------------------------------------|------------------------------------------|-----------------------------------|-----------------------------|
| ← → Mttps://webclass.tcu.ac.jp/webclass/cour | se.php/b600004/manage/info?edit=1        | P - ≙ C 0 🞎 L 🥝                   | 'Ê. 😿 × ▷ 🕺 🕆 🌣             |
| ファイル(F) 編集(E) 表示(V) お気に入り(A) ツール(T)          | へルプ(H)                                   | 2411.00                           |                             |
|                                              |                                          |                                   | ~                           |
|                                              | 曜日 3                                     |                                   |                             |
|                                              | 曜日 -                                     | ▶ 時限                              |                             |
| メンバー限定モード                                    | ◯ <b>Yes●No</b><br>標準設定[NO]              |                                   |                             |
|                                              | 標準設定では、学生自身による、このコ<br>みに利用させたい場合や、学生自身によ | ースへの参加/退会が自由にでき<br>る退会を許可したくない場合は | きます。 もし特定の学生の<br>Yesにして下さい。 |
|                                              | メンバー限定モードにした場合のメンバ<br>除]メニューからできます。      | ーの追加・削除はメンバー管理                    | メニューの[登録/変更/削               |
| コースパスワード                                     | 標準設定[バスワードなし]                            |                                   |                             |
|                                              | 学生がコースメンバーとして自己登録す<br>学生はこのコースにアクセスできません | る際にパスワードを入力させま<br>′。              | す。パスワードを知らない                |
| コースアイコン                                      | コースリスト画面に表示されます。                         |                                   | 参照                          |
|                                              | 保存                                       |                                   |                             |

## 2-2-2 コースへの登録についての履修学生への指示

メンバー限定モードの設定を No に変更した場合、履修学生が WebClass にログイン し、メニューの「コース」から「参加可能なコース」を選択すると、一覧にコース名が 表示されますので、コース名をクリックして自ら登録するよう履修学生に指示してくだ さい。

|                                                                                    | <b>X</b>      |
|------------------------------------------------------------------------------------|---------------|
| ← → https://webclass.tcu.ac.jp/webclass/index.php/courses/?mode=list&acs_=95e303fb |               |
| ファイル(F) 編集(E) 表示(V) お気に入り(A) ツール(T) ヘルプ(H)                                         |               |
| WebClass                                                                           | 200 都市 太郎 📩 🔺 |
| コース・ ショーケースボートフォリオ マニュアル・サンプルファイル                                                  | ログアウト         |
| Top / 参加可能なコース                                                                     |               |
| 参加可能なコース                                                                           |               |
| 2017 🂙 後期 💙                                                                        |               |
| 時間割  一覧                                                                            |               |
| 検索                                                                                 |               |
| 全学部                                                                                |               |
| 全学科                                                                                |               |
| * テストコース2、水4、右原、2017年度通年                                                           |               |

## 第3編 資料の配布

履修学生に資料を配布する手順を示します。

ここでは、手持ちの PDF ファイルの資料を WebClass で配付する方法について説明します。

### 3-1 教員による資料の作成

教材一覧にて「教材を作成する」をクリックします。

|                                       |                                |                                    | - • ×                 |
|---------------------------------------|--------------------------------|------------------------------------|-----------------------|
| ( https://webclass.tcu.ac.jp/webclass | ss/course.php/b600004/manage/# | ター 畠 む 🛛 🥶 : 🤫 :                   | × 🦪 退 👂 👘 🛧 🌣         |
| ファイル(F) 編集(E) 表示(V) お気に入り(A) ツー       | ル(T) ∧ルプ(H)                    |                                    |                       |
| <b>↑</b> WebClass<br>テストコース2、水4、右原、20 | 017年度通年「管理」                    | i                                  | 20+ 右原 慎太郎 📩 🔨        |
| 教材→ 成績→ 出席→ その                        | の他・ メンバー・ コース管理・               | 学生としてログインする                        | ログアウト                 |
| <b>お知らせ</b> があります。                    |                                |                                    |                       |
| タイムライン                                | 教材一覧                           |                                    | 教材を作成する               |
| C 🖍                                   | 🗋 テスト/レホ°ート/アンケート              |                                    | 教材並び替え                |
| » さらに過去の記録を取得                         | ■ New テスト教材<br>■ 試験            | 更新日 2018/03/03 21:13<br>実行者数 1 *** | テストノレポート/アンケート<br>第1回 |
|                                       | 一紙動込みテスト                       | 更新日 2016/06/24 16:15               | 95 2 凹                |

続いて「教材の種類から作成」の「資料」をクリックします。

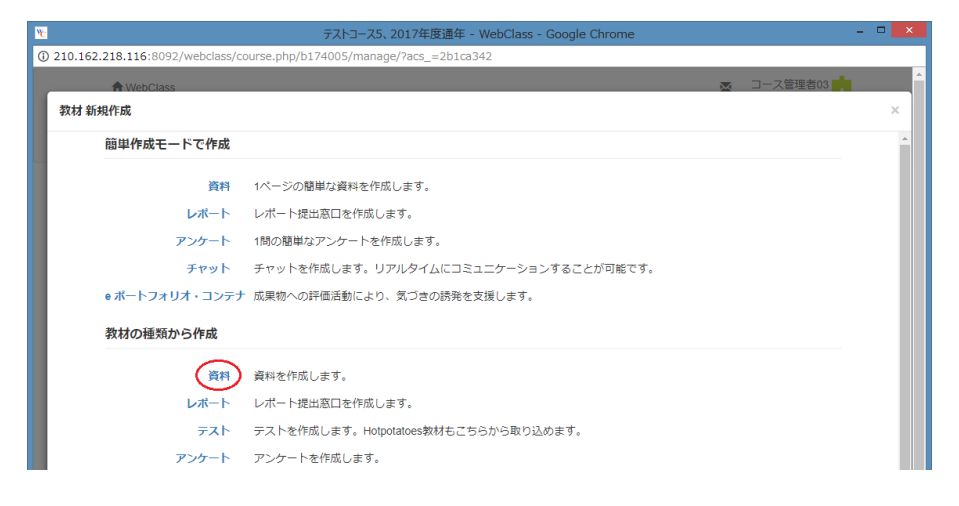

「資料 オプション設定」の中の(必須)タイトルに資料名を入力し、その他の項目は必要に応じて 設定します。

| _                                                            | <mark>-</mark>                                                                 |   |
|--------------------------------------------------------------|--------------------------------------------------------------------------------|---|
| ( > ttps://webclass.tcu.ac.jp/v                              | vebclass/course.php/b600004/manage/#create 🛛 🖉 🖬 🖉 🖉 🖉 🖉 🔀 🕨 👘 🛧 🤇             | ¥ |
| ファイル(F) 編集(E) 表示(V) お気に入り(A                                  | ) ツール(T) ヘルプ(H)                                                                |   |
| A WebClass                                                   | · · · · · · · · · · · · · · · · · · ·                                          | ^ |
| 教材 新規作成                                                      | ×                                                                              |   |
| » テストコース2、水4、右原、<br>2017年度通年<br>資料作成/編集/削除<br>士匠 植ま町⇒1/40月4/ | 「資料オブジョン設定<br>タイトルを入力し、下にある操作ボタンをクリックしてください。<br>■最短は重点は、使けて間線するときに裏短にして表示されます。 |   |
|                                                              | 基本設定                                                                           |   |
|                                                              | ラベル ③<br>(必須) タイトル ④ 第 1 回目の授業の資料<br>Newマーク 図                                  |   |
| リンクされているコース<br>                                              | アクセス制限 ③ 数括一覧で表示する<br>説明/注意点 ④                                                 |   |

設定が終わったら、画面右側のスクロールバーを末尾までドラッグし、「資料作成:ページ 編集」をクリックします。

| Https://webclass.tcu.ac.jp/webclass.tcu.ac.jp/we | bclass/course.php/b600004/manage/#create |                                                                                      |
|----------------------------------------------------------------------------------------------------|------------------------------------------|--------------------------------------------------------------------------------------|
| ファイル(F) 編集(E) 表示(V) お気に入り(A)                                                                                                    | ツール(T) ヘルプ(H)                            |                                                                                      |
| 教材 新規作成                                                                                                    |                                          | × ^                                                                                  |
| » テストコース2、水4、右原、<br>2017年度通年                                                                                                    | 日時制限 🥐                                   | ○する ●しない<br>2018年 ▼ 3月 ▼ 7日 ▼ 19時 ▼ 8分 ▼ から<br>2018年 ▼ 3月 ▼ 7日 ▼ 19時 ▼ 8分 ▼ まで       |
| 資料作成/編集/削除                                                                                                    | 実行回数の制限 😨                                |                                                                                      |
| 石原「頂本邸さんがロジイノ中                                                                                                    | 制限時間 🅐                                   | <u></u> 分                                                                            |
| 資料                                                                                                    | 利用できるグループを限定する 🕐                         | グループを選択する                                                                            |
|                                                                                                    | 利用できるメンバーを限定する 🍞                         | コースメンバーから選択する<br>- 安容の問題ができるシンバーのユーザ四をカンマ(、)で区切って入力して(たきい、<br>= ツイルドカード = 化食のーメディで指定 |
| <u>9</u> ,222011(1)のユース<br>リンク元コース                                                                                                    | IPアドレス制限 🍞                               | >*サンブルCSVファイルのダウンコード<br>参照<br>■ CSVファイルを読み込み                                         |
|                                                                                                    | 実行バスワード 🍞                                |                                                                                      |
|                                                                                                    | [+]ページ表示の設定                              |                                                                                      |
|                                                                                                    | (+)コース管理者に対する教材編集・6                      | 以積 <b>閲覧</b> 制限                                                                      |
|                                                                                                    |                                          | 資料作成:一括取込 ♥<br>取り消し ♥                                                                |
|                                                                                                    | テフトゥ田教封                                  | 亜彩⊟ 2016/06/24.46:48                                                                 |

「資料 オプション設定」のアクセス制限で「教材一覧で表示にする」に設定(デフォルト設定) した場合、以下のメッセージが表示されます。すぐに公開する場合は「OK」をクリックし、 すぐに公開したくない場合は「キャンセル」をクリックして、アクセス制限で「教材一覧で非 表示にする」を設定してください。

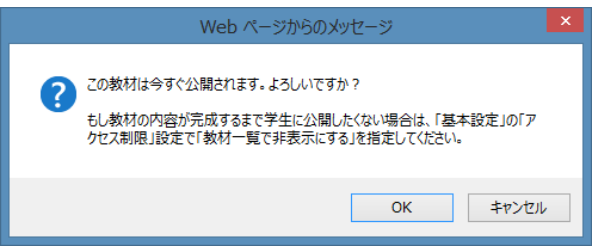

「資料 1 ページ」の中の「添付資料ファイル」の「参照」をクリックし、添付するファイル名 を指定します。

| A w https://webclass.tou.ac.in/webclass/c                                                     |                            |                | ×<br>För |
|-----------------------------------------------------------------------------------------------|----------------------------|----------------|----------|
| ファイル(F) 編集(E) 表示(V) お気に入り(A) ツール(1                                                            |                            |                | × ~~     |
| » テストコース2、水4、右原、2017年度通                                                                       | 資料1ページ                     |                | ^        |
| 年     資料 作成/編集/削除     ○                                                                       | 第1節 タイトル 🕐 🛛 🖗 章 タイトルに切り替え |                |          |
| 右原 慎太郎さんがログイン中<br>第1回目の授業の資料<br>〔前のページ〕 〔次のページ〕<br>新しいページを追加                                  | テキスト                       | , 保存<br>與<br>う | 7        |
| メニューバーを表示する マ           タイトル         ページ滞号         ページ汚動           第189         1         1 マ |                            |                |          |

添付ファイル名を指定したら、「保存」をクリックします。

|                                                                   |                      | -                                                              |       | × |
|-------------------------------------------------------------------|----------------------|----------------------------------------------------------------|-------|---|
| ← → 🐚 https://webclass.tcu.ac.jp/webclass/c                       | course.php/b600004/m | /manage/contents/9f108c5d8e6b8c1b73C 🔎 🗧 😋 🔹 🏈 管. 阪 🗙 🏈 運. 🔹 🦷 | ስ 🖈 🕯 | ø |
| ファイル(F) 編集(E) 表示(V) お気に入り(A) ツール(T                                | T) ヘルプ(H)            |                                                                |       |   |
| »テストコース2、水4、右原、2017年度通                                            | 資料 1ページ              |                                                                |       | ~ |
| 年<br>済料 作成/編集/削除                                                  | 第1節 タイトル 🍞           | 章 タイトルに切り替え                                                    |       |   |
| 右原 慎太郎 さんがログイン中<br>第1回日の技業の資料<br>[前のページ] [次のページ]<br>第1.以べージを追加 副陸 | テキスト 🕄               | 変換方法                                                           | 保存    | > |
| 変更を保存して終了                                                         | 取り込みファイル 🕐           | ⑦ 参照 Office2003形式で保存してから<br>☆ 添付ファイルとしても使う 変換してくたおい。           |       |   |
| 実行時の表示形式 目次を表示する 🗸                                                | 添付資料ファイル 🕐           | ⑦ C:\Pdf\class_sup\web_S4 参照                                   |       |   |
| メニューバーを表示する マ       タイトル     ページ障号       メリカ     1                |                      |                                                                |       |   |

添付が完了し、以下のように添付ファイル名が表示されます。

| ファイル(F) 編集(E) 表示(V) お気に入り(A) ツール(1              |                                                                                                    |               |
|-------------------------------------------------|----------------------------------------------------------------------------------------------------|---------------|
| » テストコース2、水4、右原、2017年度通<br>年                    | 資料 1ページ                                                                                                    | ^             |
|                                                 | 第1節タイトル ③ 章 タイトルに切り替え 空境方法                                                                                                    |               |
| 右原 慎太郎さんがログイン中<br>第1回目の技業の資料<br>[前のページ] [次のページ] | テキスト ⑦     テキスト ⑦     アードスト ⑦     アードスト ⑦     アードスト ⑦     アードスト ⑦     アードスト ⑦     マードスト ⑦     マードスト ⑦      マードスト ⑦     マードスト ⑦     マードスト ⑦     マードスト ⑦     マードスト ⑦     マードスト ⑦     マードスト ⑦     マードスト ⑦     マードスト ⑦     マードスト ⑦     マードスト ⑦     マードスト ⑦     マードスト ⑦     マードスト ⑦     マードスト ⑦     マードスト ⑦     マードスト ⑦     マードスト ⑦     マードスト ⑦     マードスト ⑦     マードスト ⑦     マードスト ⑦     マードスト ①     マードスト ①     マードスー ①     マードスー ①     マー     マー | を選択し保存        |
| 新しいページを追加         削除           変更を保存して終了        | 取り込みファイル ⑦ 参照… がらまていかない場合 の のの形式で優 の のの形式で 個 の のの形式で 個 変換してくたない。                                                                                                    | 合は、<br>「存してから |
| 実行時の表示形式 目次を表示する ><br>メニューバーを表示する >             | 茶付資料ファイル ③ オリジナルファイル web 545_exp.pdf クリア                                                                                                    |               |
| タイトル ページ番号 ページ移動<br>第1第 1 1 ▲ 1 ▲ ●添付資料         | このページには孫村ファイルがあります                                                                                                    | ^             |

資料の設定等を変更する場合は、教材一覧に戻り、対象となる教材の ・ をクリックし、 続いて「設定」をクリックして変更します。

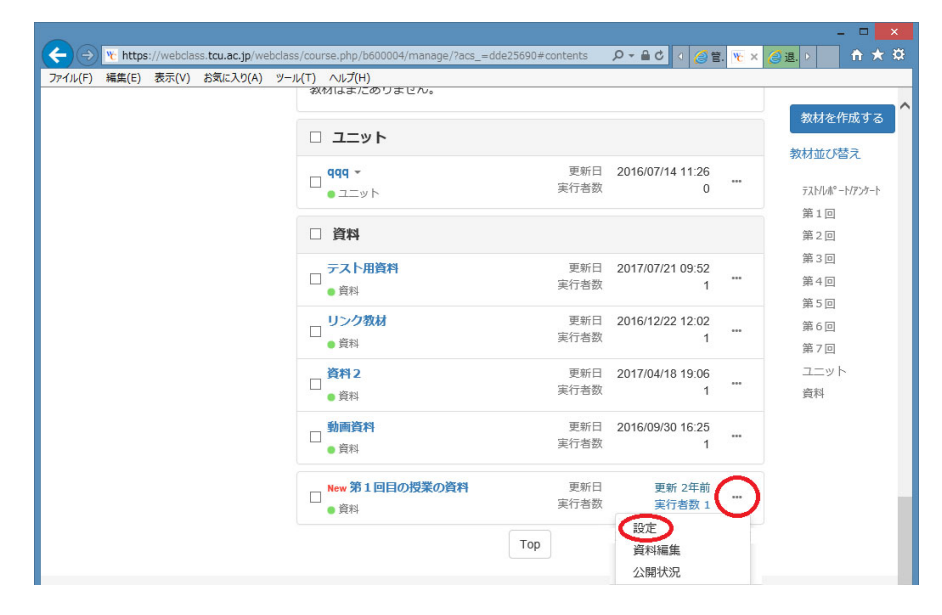

## 3-2 履修学生による資料のダウンロード

履修学生は WebClass にログイン後、コースを選択し、教材一覧の「資料」に表示される資料 名をクリックします。

| + https://webclass.tcu.ac.jp/webclass/course.php |                         | □ ×<br>ħ★☆ |
|--------------------------------------------------|-------------------------|------------|
| ファイル(F) 編集(E) 表示(V) お気に入り(A) ツール(T) ヘルプ(         | н)                      |            |
|                                                  | 資料                      | ^          |
|                                                  | <b>第1回目の授業の資料</b><br>資料 |            |
|                                                  | <b>資料2</b><br>資料        |            |
|                                                  | 動而沒有                    |            |

続いて、「開始」をクリックします。

|                                            |                                                                    | - 🗆 🗙              |
|--------------------------------------------|--------------------------------------------------------------------|--------------------|
| A https://webclass.tcu.ac.jp/webclass/cour | se.php/b600004/contents/9f108c5d8e6b8c1b7309045368; 🔎 🛩 🔒 🖒 🚺 👩 管. | 🍾 × 🙋 退. ▷ 🛛 🕆 ★ 🌣 |
| ファイル(F) 編集(E) 表示(V) お気に入り(A) ツール(T)        | ∧ルプ(H)                                                             |                    |
| <b>會</b> WebClass<br>テストコース2、水4、右原、2017年   | 度通年                                                                | 16 都市 太郎 👱         |
| 教材 成績・ 出欠 その他・                             | コース・                                                               | ログアウト              |
| 第1回目の授業の資料                                 |                                                                    |                    |
| 種類:資料:資料                                   |                                                                    |                    |
| メニュー 利用履歴 講評                               |                                                                    |                    |
| 教材実行                                       | 公開状況                                                               |                    |
| 開始                                         | 種別 資料                                                              |                    |

資料の中の「添付資料」をクリックしてダウンロードします。

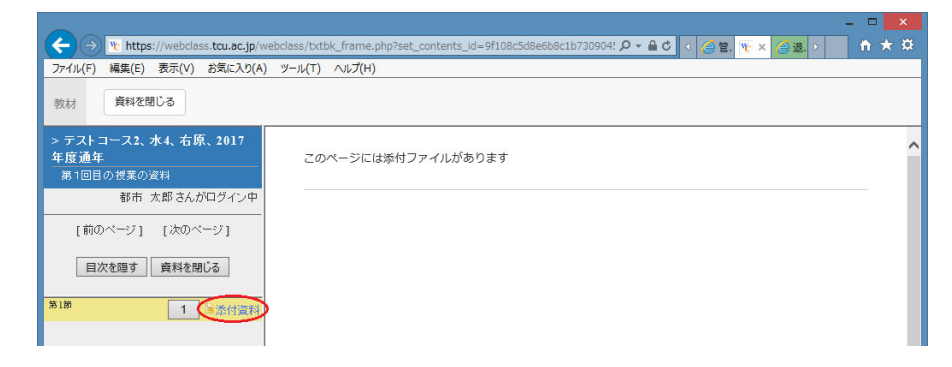

| DI - | -  - |
|------|------|
|      |      |